## What Did that SQL Query Do?

SQL Server Edition

When investigating database performance issues related to SQL queries, it is often useful to know the execution plan of the statement. However, unless it was executed recently, we only have the execution plan that we can generate via a show plan command. This may or may not be the actual plan that was used when the SQL ran. Using Foglight Performance Investigator for SQL Server, we can easily go back and review *actual* plans that were used when the statement was executed. In addition, we can compare different plans as they change over time due to database object changes, optimizer statistics, etc.

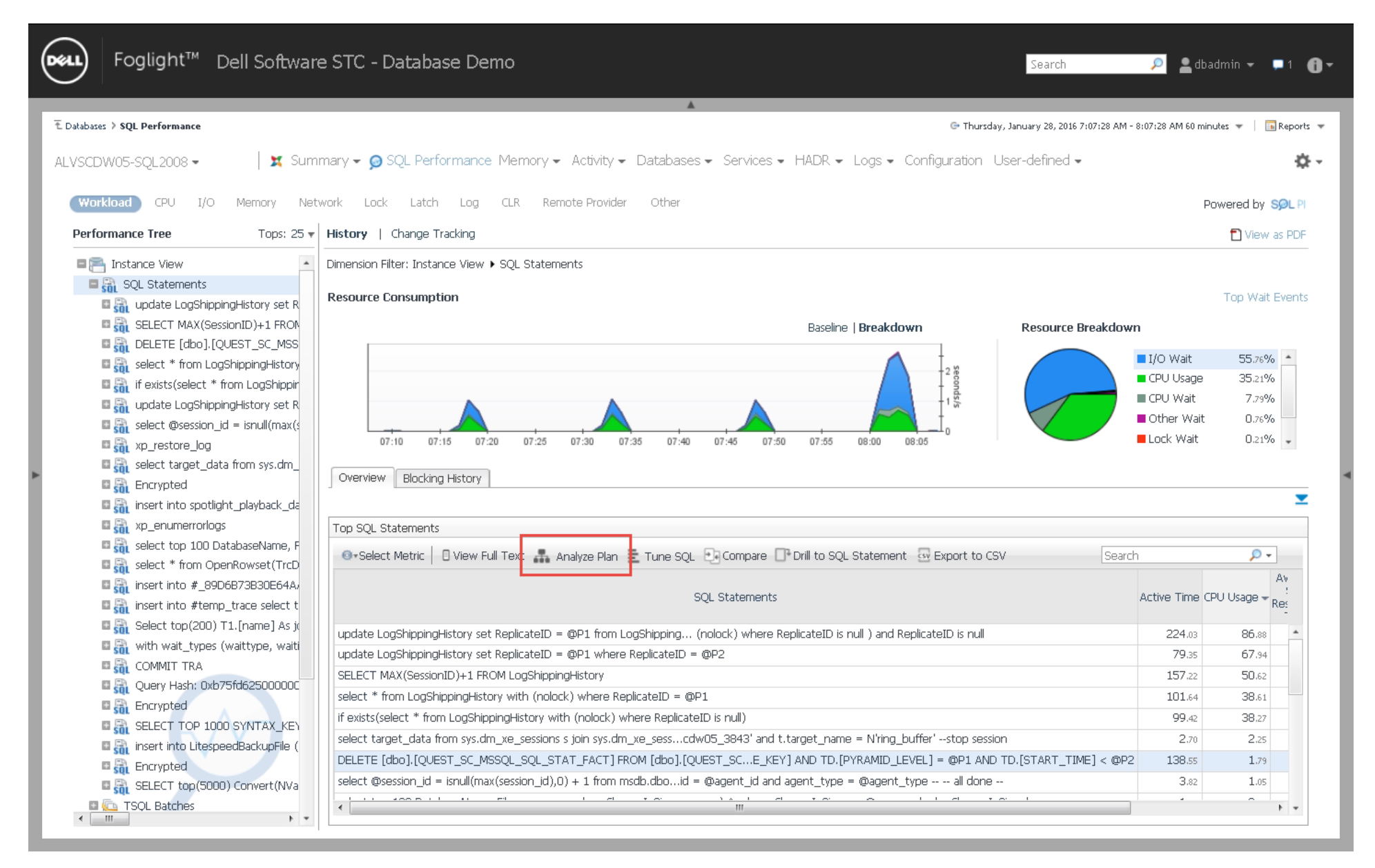

In the screenshot above, a time period was isolated and the top SQL statements sorted by CPU Usage are shown. To review the execution plans, all you need to do is pick a SQL and click "Analyze Plan".

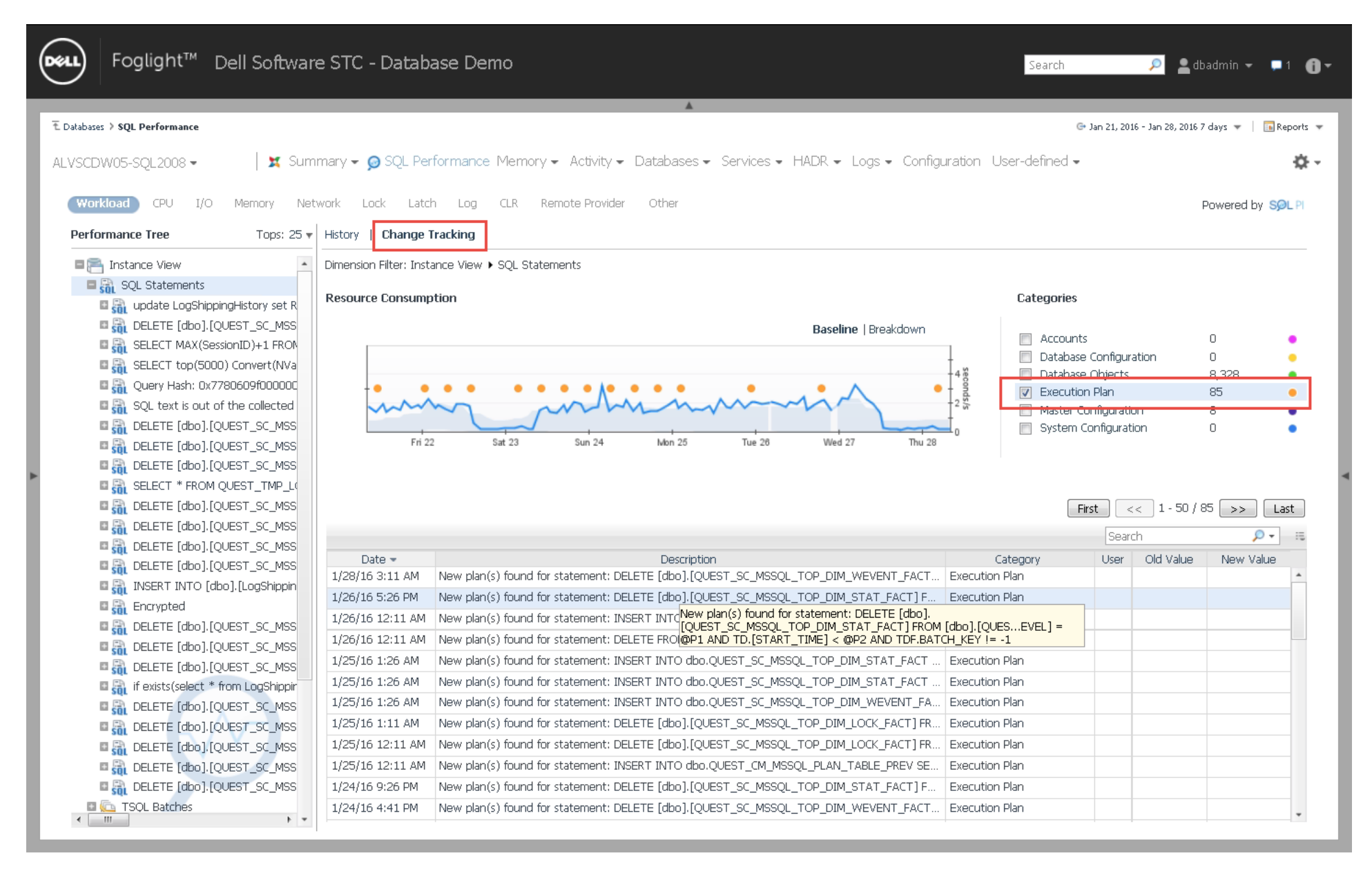

You can also review changes to execution plans by switching to "Change Tracking" from the "History" view. Execution plan changes are overlaid on the timeline and workload baseline graph, and you can simply click into one of the changes in the grid.

| DEEL                       | Fogli                                              | ight™                              | Dell                             | Software STC                         | - D   | Database Demo                                                                           |                                                                        | Search              | <u> </u>             | dbadmin 👻        | 1 <b>()</b> - |
|----------------------------|----------------------------------------------------|------------------------------------|----------------------------------|--------------------------------------|-------|-----------------------------------------------------------------------------------------|------------------------------------------------------------------------|---------------------|----------------------|------------------|---------------|
| € Datab                    | oases 👂 SQL Per                                    | formance >                         | Execution                        | Plan                                 |       |                                                                                         | 🛋 🕞 Thursday, Jan                                                      | uary 28, 2016 7:08: | 14 AM - 8:08:14 AM 6 | i0 minutes 🔻 📔 💽 | Reports 🔻     |
| ALVS                       | CDW05-SQ                                           | L2008 <del>-</del>                 |                                  | 📔 🕱 Summary 🗸                        | øs    | SQL Performance Memory 🗸                                                                | Activity ← Databases ← Services ← HADR ← Logs ← Configuration Use      | er-defined 🗸        |                      | Powered b        | SOL PI        |
| <b>1/1</b><br>Date         | 14/16 12:55                                        | AM +                               | Actual<br>Type                   | <b>0x06000800bdbd</b><br>Plan Handle | def29 | 94021dacc000000000000000                                                                |                                                                        | Compare<br>Plans    | Gener<br>Plan        | rate 🚺 Op<br>SS  | en in<br>MS   |
| Stat<br>(@P<br>[QUI<br>= @ | ement<br>1 int,@P2 da<br>EST_SC_MSS<br>P1 AND TD.[ | tetime)DEL<br>QL_SQL_S<br>START_TI | .ETE [dba<br>TAT_FAC<br>ME] < @F | ם].<br>דKEY] AND TD.[Pነ<br>י2        |       | Plan Analysis<br>Total cost: 49.0205000   Total I/O<br>Plan Details   Operator Analysis | Object Analysis                                                        |                     |                      |                  |               |
|                            |                                                    |                                    |                                  |                                      |       |                                                                                         |                                                                        |                     | Search               | Ç                | • 10          |
|                            |                                                    |                                    |                                  |                                      |       | Operator                                                                                | Object                                                                 | Operator            | Cost S               | ubtree Cost      |               |
|                            |                                                    |                                    |                                  |                                      |       | Clustered Index Delete (Delete)                                                         | dbo.Q0EST_SC_MSSQL_SQL_STAT_FACT.Q0EST_SC_MSSQL_SQL_STAT_FACT_IX99     | -                   | 17.40 %              | 49,0206000       | -             |
|                            |                                                    |                                    |                                  |                                      |       | Sort                                                                                    |                                                                        |                     | 1 92 04              | 40.4889000       |               |
| •                          |                                                    |                                    |                                  |                                      |       | Hash Match (Inner Join)                                                                 |                                                                        |                     | 5.38 %               | 39,5434000       | _             |
|                            |                                                    |                                    |                                  |                                      |       | Index Seek                                                                              | dbo.OUEST TIME DIM.OUEST TIME DIM IX1                                  |                     | 0.01 %               | 0.0033313        | _             |
|                            |                                                    |                                    |                                  |                                      |       | Clustered Index Scan                                                                    | dbo.QUEST SC MSSQL SQL STAT FACT.QUEST SC MSSQL SQL STAT FACT IX99     |                     | 75.28 %              | 36,9005000       |               |
| ۲.                         |                                                    | m                                  |                                  | ,                                    |       | < [                                                                                     | 111                                                                    |                     |                      |                  | • •           |
| SQL                        | Text                                               |                                    |                                  |                                      |       |                                                                                         |                                                                        |                     |                      |                  |               |
| (@P                        | l int,@P2                                          | datetime)                          | DELETE                           | [dbo].[QUEST_SC_M:                   | SSQL_ | _SQL_STAT_FACT] FROM [dbo].[Q                                                           | QUEST_SC_MSSQL_SQL_STAT_FACT] SQF INNER JOIN [dbo].[QUEST_TIME_DIM] TD | ON SQF.[TIM         | E_KEY] = TD.[T       | IME_KEY] AND 7   | D.[PY]        |
| •                          |                                                    | _                                  | _                                |                                      |       | m                                                                                       |                                                                        |                     |                      |                  | 4             |

This drilldown shows you Plan Details, Operator Analysis and Object Analysis on separate tabs.

| Deel                     | Foglight™                                                                                                    | Dell                                 | Software STC -                        | Database Demo                                                                                                    |                                         | Search                                | 🔎 💄 dba                     | dmin 🗕 🗖 🌗 🗕         |  |  |  |
|--------------------------|----------------------------------------------------------------------------------------------------|--------------------------------------|---------------------------------------|----------------------------------------------------------------------------------------------------|-----------------------------------------|---------------------------------------|-----------------------------|----------------------|--|--|--|
|                          |                                                                                                    |                                      |                                       |                                                                                                    | A                                       |                                       |                             |                      |  |  |  |
| 1. Data                  | abases 👂 SQL Performance                                                                                                    | > Execution                          | Plan                                  |                                                                                                    |                                         | 🕒 Thursday, January 28, 2016 7:08     | :14 AM - 8:08:14 AM 60 minu | utes 🔻 🛛 🔝 Reports 🔻 |  |  |  |
| ALVS                     | 6CDW05-SQL2008 ▼                                                                                                    |                                      | 📔 🕱 Summary 👻 🖇                       | ⊙SQL Performance Memory → Activity → Da                                                                                    | atabases ← Services ← HADR ← Logs ← Cor | nfiguration User-defined <del>-</del> |                             | Powered by SOL PI    |  |  |  |
| 1/<br>Dat                | 14/16 12:55 AM 👻                                                                                                    | Actual<br>Type                       | <b>0x06000800bdbde</b><br>Plan Handle | f294021dacc00000000000000                                                                                                  |                                         | Compare<br>Plans                      | Generate<br>Plan            | Open in<br>SSMS      |  |  |  |
| Sta<br>(@I<br>[Ql<br>= ( | tement<br>P1 int,@P2 datetime)D<br>JEST_SC_MSSQL_SQL_<br>@P1 AND TD.[START_1                                                                                                    | ELETE [dbo<br>STAT_FAC<br>FIME] < @F | 0].<br>TKEY] AND TD.[PY<br>22         | Plan Analysis<br>Total cost: 49.0206000   Total I/O cost: 44.8041363<br>Plan Details   Operator Analysis   Object Analysis | Total CPU cost: 4.2164807               |                                       |                             |                      |  |  |  |
|                          |                                                                                                    |                                      |                                       |                                                                                                    |                                         | Search                                | 0 - ==                      |                      |  |  |  |
|                          |                                                                                                    |                                      |                                       | Operator                                                                                                    | Powe                                    | L(O Cost                              | CPUL Cost                   |                      |  |  |  |
|                          |                                                                                                    |                                      |                                       | Clustered Index Scan                                                                                                    | 75.28 %                                 | 570,517                               | 36.2728000                  | 0,6277260            |  |  |  |
|                          |                                                                                                    |                                      |                                       | Clustered Index Delete                                                                                                    | 17.40 %                                 | 14,681                                | 8.5169500                   | 0.0146813            |  |  |  |
|                          |                                                                                                    |                                      |                                       | Hash Match                                                                                                    | 5.38 %                                  | 14,681                                | 0.0000000                   | 2.6395500            |  |  |  |
|                          |                                                                                                    |                                      |                                       | Sort                                                                                                    | 1.93 %                                  | 14,681                                | 0.0112613                   | O.9328490            |  |  |  |
|                          |                                                                                                    |                                      |                                       | Index Seek                                                                                                    | 0.01 %                                  | 45                                    | 0.0031250                   | 0.0002062            |  |  |  |
|                          |                                                                                                    |                                      |                                       | Тор                                                                                                    | 0.00 %                                  | 14,681                                | 0.000000                    | 0.0014681            |  |  |  |
| •                        | m                                                                                                    |                                      | 4                                     |                                                                                                    |                                         |                                       |                             | •                    |  |  |  |
| SOL                      | Text                                                                                                    |                                      |                                       |                                                                                                    |                                         |                                       |                             |                      |  |  |  |
| (0                       | (@P1 int,@P2 datetime)DELETE [dbo].[QUEST_SC_MSSQL_SQL_STAT_FACT] FROM [dbo].[QUEST_SC_MSSQL_SQL_STAT_FACT] SQF INNER JOIN [dbo].[QUEST_TIME_DIM] TD ON SQF.[TIME_KEY] = TD.[TIME_KEY] AND TD.[PY] |                                      |                                       |                                                                                                    |                                         |                                       |                             |                      |  |  |  |
| •                        |                                                                                                    |                                      |                                       | m                                                                                                    |                                         |                                       |                             | ۴                    |  |  |  |

| DELL                       | Foglight™                                                | Dell S                               | Software STC ·                       | Database Demo                                                                                                    | Search                      | 🔎 💄 dbadr                 | nin <del>-</del> 🗖 1 👩 - |
|----------------------------|----------------------------------------------------------|--------------------------------------|--------------------------------------|----------------------------------------------------------------------------------------------------|-----------------------------|---------------------------|--------------------------|
| _                          |                                                          |                                      |                                      | <b>A</b>                                                                                                    |                             |                           |                          |
| ₹ Database:                | s 👂 SQL Performance                                      | Execution I                          | Plan                                 | G• Thursday                                                                                                    | /, January 28, 2016 7:08:14 | AM - 8:08:14 AM 60 minute | :s 🔻 🛛 🔝 Reports 🔻       |
| ALVSCD'                    | W05-SQL2008 🗸                                            |                                      | 💢 Summary 👻                          | SQL Performance Memory - Activity - Databases - Services - HADR - Logs - Configuration                                                                                                    | User-defined 🛩              | F                         | owered by SOL PI         |
| <b>1/14/</b><br>Date       | 16 12:55 AM 👻                                            | Actual<br>Type                       | <b>0x06000800bdbd</b><br>Plan Handle | 294021dacc0000000000000                                                                                                    | Compare<br>Plans            | Generate<br>Plan          | Open in<br>SSMS          |
| Statem                     | ient                                                     |                                      |                                      | Plan Analysis                                                                                                    |                             |                           |                          |
| (@P1 in<br>[QUEST<br>= @P1 | ht,@P2 datetime)Di<br>[_SC_MSSQL_SQL_<br>AND TD.[START_1 | ELETE [dbo<br>STAT_FAC<br>'IME] < @P | ].<br>TKEY] AND TD.[PY<br>2          | Total cost:       49.0206000       Total I/O cost:       44.8041363       Total CPU cost:       4.2164807         Plan Details       Operator Analysis       Object Analysis       Object Analysis |                             |                           |                          |
|                            |                                                          |                                      |                                      |                                                                                                    |                             | Search                    | 🔎 👻 🗔                    |
|                            |                                                          |                                      |                                      | Name Database                                                                                                    | Туре                        | Associ                    | ated Operators           |
|                            |                                                          |                                      |                                      | dbo.QUEST_SC_MSSQL_SQL_STAT_FACT.QUEST_SC_MSSQL_SQL_STAT_FACT_IX99 Quest_Performance_Repositor                                                                                                    | y Index (Clustered)         | Clustered Index De        | elete, Clustered 🔺       |
|                            | 11                                                       |                                      |                                      | <iii< th=""><th></th><th></th><th>- 4</th></iii<>                                                                                                    |                             |                           | - 4                      |
| SQL Te                     | ×t                                                       |                                      |                                      |                                                                                                    |                             |                           | <b>T</b>                 |
| (@P1 i                     | int,@P2 datetime                                         | ≥)DELETE                             | [dbo].[QUEST_SC_MS:                  | L_SQL_STAT_FACT] FROM [dbo].[QUEST_SC_MSSQL_SQL_STAT_FACT] SQF INNER JOIN [dbo].[QUEST_TIME_DIM]                                                                                                   | TD ON SQF.[TIME_]           | KEY] = TD.[TIME_KI        | Y] AND TD.[PY]           |
| •                          |                                                          |                                      |                                      | III                                                                                                    |                             |                           | 4                        |

If there is more than 1 historical execution plan available, the "Compare Plans" button will be active. You can click into that drilldown to compare historical plans. Note that there will only be a historical plan stored for the first time it was detected as being changed.

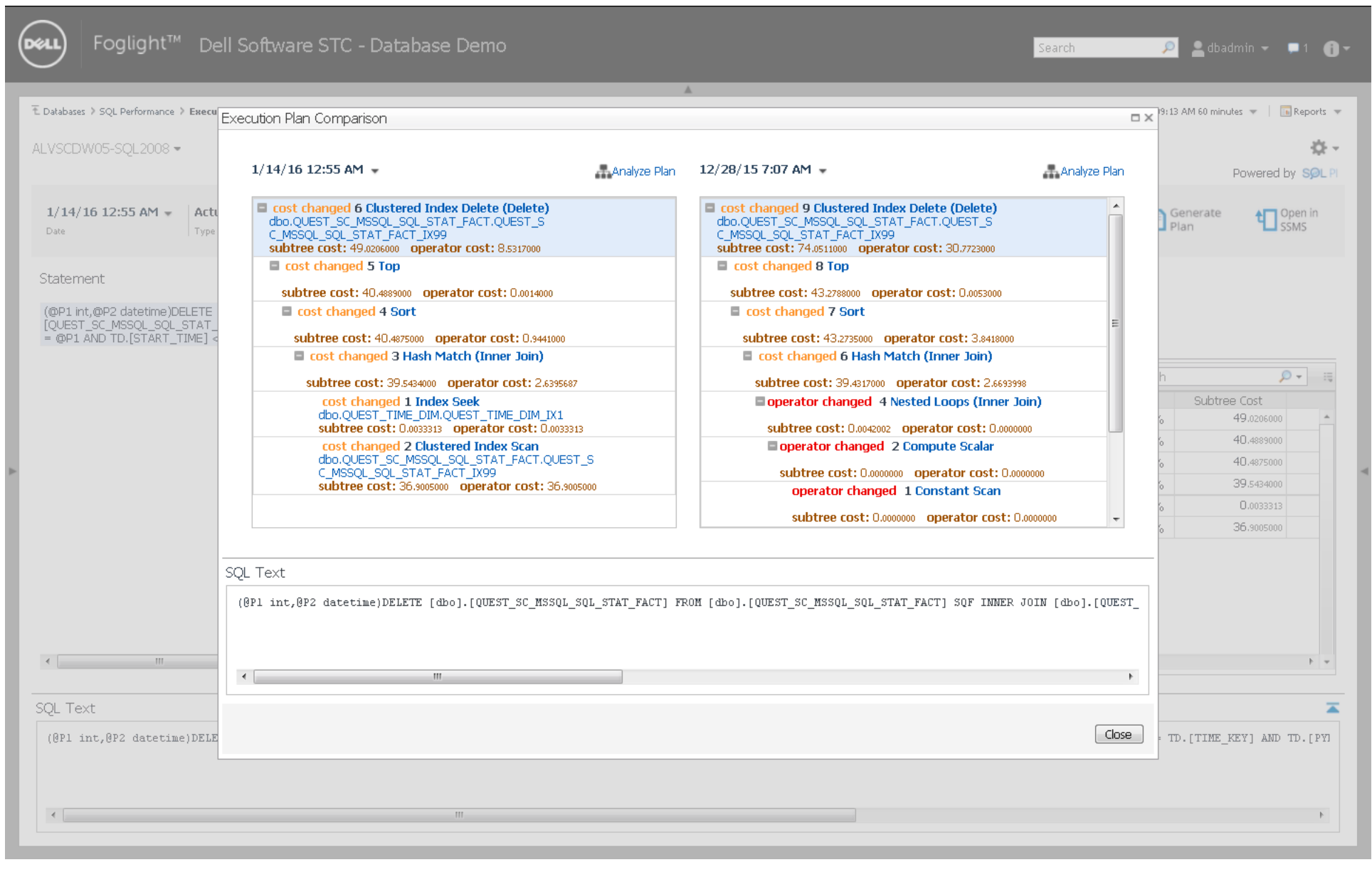

You can then pick from the date/time pulldowns different historical plans to compare.

| E Dateres 1 SQL Petrimenes 3 Lasentia His A UNCONVOS-SQL 2009 * If Summary = ØSQL Petrimenes Memory + Activity = Databases + Services + HADR + Logs + Configuration: User dafined + Deveroity in SQL Petrimenes Memory + Activity = Databases + Services + HADR + Logs + Configuration: User dafined + Deveroity in SQL Petrimenes Seec. Plan U 1/14/150 1255 M* Actual Doc000000016/66/62/0012/66/02/0010000000000                                                                                                    | Deel  | ) Foglight™                | Dell S                                  | Software S    | STC - Databa     | se Demo           |                                                                                                    |                              | Search                    | 🔎 💄 dbadmi            | n 👻 📮 1    | ð-      |
|----------------------------------------------------------------------------------------------------|-------|----------------------------|-----------------------------------------|---------------|------------------|-------------------|----------------------------------------------------------------------------------------------------|------------------------------|---------------------------|-----------------------|------------|---------|
| E Deadang 1 Sign Meranes 1 Searates Place       If Summary + @SQL Performance Memory + Activity + Databases + Services + HACR + Logs + Configuration User-defined + Deadange + Deadange + Deada                                                                                                    | -     | _                          | _                                       | _             | _                | _                 | A                                                                                                    |                              | _                         | _                     | _          |         |
| AVSCDW005QL200+       If Summy + @SQL Performance Memory + Activity = Database + Serves + HDR + Logs + Configurate Userdended       Permeter         Virtual Interest Interest Inter                                                                                                    | 1 Dat | ibases 🗦 SQL Performance 🗦 | Execution P                             | lan           |                  |                   |                                                                                                    | 🕒 Thursday, Janu             | ary 28, 2016 7:09:43 AM - | 8:09:43 AM 60 minutes | 👻 🕴 💽 Rep  | oorts 🔻 |
| ALESONIOSSQL2003* Sommary & Book Performance Memory & Activity + Databases - Services + MDX + Dop Computation Code-dender * Pervend V Rev<br>Prevend V Rev<br>Statement:<br>[CPUINING COLORED COLUMN COLLETE [Glo]<br>[CPUINING COLLETE [Glo]<br>[CPUINING COLLE |       |                            |                                         |               |                  |                   |                                                                                                    |                              |                           |                       |            |         |
| Statement         Image: Sect Part         Image: Sect Part                                                                                                    | ALVS  | SCDW05-SQL2008 -           |                                         | 💢 Summa       | ry 👻 🧭 SQL Perf  | ormance Memory    | <ul> <li>Activity          <ul> <li>Databases              <li>Services              <li>HADR              </li> </li></li></ul> </li> </ul> | Logs - Configuration User    | r-defined 🖛               |                       |            | ₽ -     |
| 1/1/1/16 12:25 M*       Attual       Dob000000+8-8-6-90-80121-4acce00000000000000000000000000000000000                                                                                                    | _     |                            |                                         |               |                  |                   |                                                                                                    |                              |                           | Po                    | wered by S | ØL PI   |
| Construction         The float work         Select Plan         Plan         Dods         Plan         Dods         Dods         Dods         Dods         Dods         Dods         Dods         Dods         Dods         Dods         Dods         Dods         Dods         Dods         Dods         Dods         Dods         Dods         Dods         Dods         Dods         Dods         Dods                                                                                                    | 1/    | 14/16 12:55 AM 👻           | Actual                                  | 0x06000800    | Dhdhdef294021da  |                   |                                                                                                    |                              | Compare                   | Generate              | ACT Open   | in      |
| Statement         (P2)       Statement         (P2)       Statement <t< td=""><th>Dal</th><td>e</td><td>Туре</td><td>Plan Handle</td><td>Select Plan</td><td></td><td></td><td></td><td>× Plans</td><td>Plan</td><td>SSMS</td><td></td></t<>                                                                                                    | Dal   | e                          | Туре                                    | Plan Handle   | Select Plan      |                   |                                                                                                    |                              | × Plans                   | Plan                  | SSMS       |         |
| Date         Type         Remarkation           [v:287:15:307.ML         0.00000000000000000000000000000000000                                                                                                    |       |                            |                                         |               |                  |                   |                                                                                                    |                              |                           |                       |            |         |
| (cpc) tr, epc dateming (CELETE [dbo].         (CQUEST_SC_MSSQL_SCAL_STAT_FACT                                                                                                    | Sta   | tement                     |                                         |               | Dat              | e Type            | Plan Handle                                                                                                    |                              |                           |                       |            |         |
| Image: Content int, GP2 date: Line (25 date: Line (25 1/07 AM datual biologoocooccity)         Image: Content int, GP2 date: Line (25 1/07 AM datual biologoocooccity)         Image: Content int, GP2 date: Line (25 1/07 AM datual biologoocooccity)      <                                                                                                    |       |                            |                                         |               | 1/14/16 12:55    | 5 AM Actual       | 0x06000800bdbdef294021dacc00000000000000000000                                                                                               | 00000 <u>^</u>               |                           |                       |            |         |
| Lip2115 307 MACTURE J 222 MA       Actual       Do60000000321700440212037010000000000000000000000000000000                                                                                                    | (@    | P1 int,@P2 datetime)DEL    | LETE [dbo]                              | ).<br>        | 12/28/15 7:07    | ' AM Actual       | 0x0600080063c17e0440212037010000000000000000                                                                                                 | 00000                        |                           |                       |            |         |
| 11/2/1/5 1:22 2M       Actual       0:000000003:1/P0440212037010000000000000000000000000000000                                                                                                    | = (   | 0P1 AND TD.[START_TI       | ME] < @P2                               | KETJANDI<br>2 | 12/21/15 3:07    | ' AM Actual       | 0x0600080063c17e0440212037010000000000000000                                                                                                 | 00000                        |                           |                       |            |         |
| 10/22/15 102 PM       Actual       0x06000030331760440212037010000000000000000000000000000000                                                                                                    |       |                            |                                         |               | 11/21/15 12:2    | 2 AM Actual       | 0x0600080063c17e0440212037010000000000000000                                                                                                 | 00000                        |                           |                       |            |         |
| 9/22/15 8:11 AM       Actual       Doc600000063c17e0440212037010000000000000000000000000000000                                                                                                    |       |                            |                                         |               | 10/22/15 1:02    | PM Actual         | 0x0600080063c17e04402120370100000000000000000                                                                                                | 00000                        | Se                        | arch                  | ,          |         |
| y/21/15 4:02 AM       Actual       Doc6000080063c17e0440212037010000000000000000000000000000000                                                                                                    |       |                            |                                         |               | 9/22/15 8:11     | AM Actual         | 0x0600080063c17e0440212037010000000000000000000000000000000                                                                                  | 00000                        | Operator Cost             | Subtree Co            | ost        |         |
| 8/22/15 12:26 AM       Actual       0x0600080063c17e0440212037010000000000000000000000000000000                                                                                                    |       |                            |                                         |               | 9/21/15 4:02     | AM Actual         | 0x0600080063c17e04402120370100000000000000000                                                                                                | 00000                        | 17.4                      | 9% 49.                | ,0206000   | *       |
| 8/17/15 8:02 PM       Actual       Dx0600080063c17e0440212037010000000000000000000000000000000                                                                                                    |       |                            |                                         |               | 8/22/15 12:26    | 6 AM Actual       | 0x0600080063c17e04402120370100000000000000000                                                                                                | 00000                        | 0.0                       | 40.                   | .4889000   |         |
| SQL Text (@P1 int,@P2 datetime)DELETE [dbo].[QUEST_SC_MSSQL_SQL_STAT_FACT] FROM [dbo].[QUEST_SC_MSSQL_SQL_STAT_FACT] SQF INNER JOIN [dbo].[QUEST_TIME_DIM] TD ON SQF.[TIME_KEY] = TD.[TIME_KEY] AND TD.[PY]                                                                                                    |       |                            |                                         |               | 8/17/15 8:02     | PM Actual         | 0x0600080063c17e0440212037010000000000000000                                                                                                 | 00000                        | 1.9                       | 3 % 40.               | .4875000   |         |
| O.01 % O.03331         75.28 % 36.305000         Analyze execution plan         Cancel                                                                                                    |       |                            |                                         |               |                  |                   |                                                                                                    |                              | 5.3                       | 3 % 39.               | .5434000   |         |
| 75.28 % 36.3005000         Analyze execution plan         Analyze execution plan         Cancel         SQL Text         (@P1 int,@P2 datetime)DELETE [dbo].[QUEST_SC_MSSQL_SQL_STAT_FACT] SQF INNER JOIN [dbo].[QUEST_TIME_DIM] TD ON SQF.[TIME_KEY] = TD.[TIME_KEY] AND TD.[PY]                                                                                                    |       |                            |                                         |               |                  |                   |                                                                                                    |                              | 0.0                       | 1% 0.                 | .0033313   |         |
| Analyze execution plan Cancel  Analyze execution plan Cancel  SQL Text  (@Pl int,@P2 datetime)DELETE [dbo].[QUEST_SC_MSSQL_SQL_STAT_FACT] SOF INNER JOIN [dbo].[QUEST_TIME_DIM] TD ON SQF.[TIME_KEY] = TD.[TIME_KEY] = ND. TD.[PY]                                                                                                    |       |                            |                                         |               |                  |                   |                                                                                                    |                              | 75.2                      | 3 % 36.               | .9005000   |         |
| Analyze execution plan Cancel                                                                                                    |       |                            |                                         |               |                  |                   |                                                                                                    |                              |                           |                       |            |         |
| Analyze execution plan     Analyze execution plan     Analyze execution plan     Cancel     III     SQL Text     (@P1 int,@P2 datetime)DELETE [dbo].[QUEST_SC_MSSQL_SQL_STAT_FACT] SQF INNER JOIN [dbo].[QUEST_TIME_DIM] TD ON SQF.[TIME_KEY] = TD.[TIME_KEY] AND TD.[PY]                                                                                                    |       |                            |                                         |               |                  |                   |                                                                                                    |                              |                           |                       |            |         |
| Analyze execution plan Cancel                                                                                                    |       |                            |                                         |               |                  |                   |                                                                                                    | Ŧ                            |                           |                       |            |         |
| Analyze execution plan Cancel                                                                                                    |       |                            |                                         |               |                  |                   |                                                                                                    |                              |                           |                       |            |         |
| <pre></pre>                                                                                                    |       |                            |                                         |               |                  |                   | A                                                                                                    | nalyze execution plan Cancel |                           |                       |            |         |
| SQL Text (@P1 int,@P2 datetime)DELETE [dbo].[QUEST_SC_MSSQL_SQL_STAT_FACT] FROM [dbo].[QUEST_SC_MSSQL_SQL_STAT_FACT] SQF INNER JOIN [dbo].[QUEST_TIME_DIM] TD ON SQF.[TIME_KEY] = TD.[TIME_KEY] AND TD.[PY]                                                                                                    | •     |                            |                                         |               | ► <              |                   |                                                                                                    |                              |                           |                       |            |         |
| SQL Text (@P1 int,@P2 datetime)DELETE [dbo].[QUEST_SC_MSSQL_SQL_STAT_FACT] FROM [dbo].[QUEST_SC_MSSQL_SQL_STAT_FACT] SQF INNER JOIN [dbo].[QUEST_TIME_DIM] TD ON SQF.[TIME_KEY] = TD.[TIME_KEY] AND TD.[PY]                                                                                                    |       |                            |                                         |               |                  |                   |                                                                                                    |                              |                           |                       |            |         |
| (0P1 int,0P2 datetime)DELETE [dbo].[QUEST_SC_MSSQL_SQL_STAT_FACT] FROM [dbo].[QUEST_SC_MSSQL_SQL_STAT_FACT] SQF INNER JOIN [dbo].[QUEST_TIME_DIM] TD ON SQF.[TIME_KEY] = TD.[TIME_KEY] AND TD.[PY]                                                                                                    | SQL   | Text                       |                                         |               |                  |                   |                                                                                                    |                              |                           |                       |            | *       |
|                                                                                                    | 10    | Pl int GP2 datetime)       | 1DELETE (                               | dbol. DUEST   | SC MSSOL SOL STA | T FACTI FROM Idbo | I FOIRST SC MSSOL SOL STAT FACTI SOF INNER JOIN                                                                                              | [ [dbo], [OIEST TIME DIM1 TD | ON SOF. FTIME KEV         | L = TD.ITIME KEV      | 1 AND TD.  | [ PV]   |
|                                                                                                    |       |                            | ,,,,,,,,,,,,,,,,,,,,,,,,,,,,,,,,,,,,,,, | dbol.[gobb1_  |                  | (abo              | "[[Gener_eo_ween_een_euw.].weil een wwweeu                                                                                                   | [mo]([0001_1110_0111] 10     |                           |                       | ]          |         |
|                                                                                                    |       |                            |                                         |               |                  |                   |                                                                                                    |                              |                           |                       |            |         |
| 4                                                                                                    |       |                            |                                         |               |                  |                   |                                                                                                    |                              |                           |                       |            |         |
|                                                                                                    |       |                            |                                         |               |                  | III               |                                                                                                    |                              |                           |                       |            | P.      |
|                                                                                                    |       |                            |                                         |               |                  |                   |                                                                                                    |                              |                           |                       |            |         |

You may also analyze a specific plan by picking from the date/time dropdown shown above. This is great functionality to have because it lets you review plans that may have executed weeks or months ago, and also makes it very easy for you to detect when a plan has changed. If you also manage Oracle databases, I've posted a similar tutorial on the site as well.